## PEMBUATAN SISTEM INFORMASI BERBASIS WEB PADA UNIT KEGIATAN MAHASISWA (UKM) EXODUS STMIK AKAKOM YOGYAKARTA

Cara menjalankan program

1.Masuk ke browser kemudian ketik localhost/jendry maka akan muncul halaman utama dari web UKM EXODUS STMIK AKAKOM YOGYAKARTA.

| UKM EXODUS STMIK AKA 🗙                               |                                 |                                    |                                  |                                                 |                           | - 6         | × |
|------------------------------------------------------|---------------------------------|------------------------------------|----------------------------------|-------------------------------------------------|---------------------------|-------------|---|
| ← ⇒ C D localhost/jendry/                            |                                 |                                    |                                  |                                                 |                           | ☆           | = |
| ▲ This page is in Indonesian • V                     | Vould you like to translate it? | Translate                          | Nope                             | Never translate Indonesian                      | ]                         | Options -   | × |
| SELAMAT DATAKIG DI WEBSITE KKM                       |                                 | UNTU<br>A, Tanggal Hari            | TAN BASA                         | AREANSAAN KITA<br>SQULA<br>INDONE<br>RUDBAA     |                           | a second a  |   |
| MENU WEBSITE                                         |                                 |                                    |                                  | Home   Kontak P                                 | erson   Berita & Info   I | Buku Tamu   |   |
| Profil Exodus     Visi & Misi                        | Berita                          |                                    |                                  |                                                 |                           |             |   |
| Pengurus Harian     Statistik Keangootaan            | - Tarian adat Papua UKM Exod    | us                                 |                                  |                                                 |                           |             |   |
| Agenda Kerja     Galeri Foto     LOGN Login Username | Perturjukan Lantp STMIK         | tarian adat papua<br>AKAKOM YOGYAK | i dari anggo<br>ARTA[ <u>R</u> i | ta UKM Exodus pada perayaan KKR B<br>ead More ] | ANGKIT yang bertempat di  | gedung Bale |   |

2.Untuk akses admin, saat Login masukkan *username "jendry*" dan *password "123"* seperti tampil pada gambar dibawah ini :

| LOGIN                                             | HAI AMAN ADMINISTRASI ADMIN. Selamat Datang jendry                                                                                      |
|---------------------------------------------------|----------------------------------------------------------------------------------------------------|
| Login<br>jendry Username<br>••• Password<br>Login | Halaman Administrasi Admin<br>Peringatan : Sebelum meninggakan halaman ini anda dharapkan untuk selalu melakukan proses <b>logout</b> . |

3. Setelah melakukan login dengan benar, selanjutnya akan masuk ke tampilan menu seperti berikut :

| BERKAS                 | HALAMAN ADMINISTRASI ADMIN. Selamat Datang jendry                                                   |
|------------------------|----------------------------------------------------------------------------------------------------|
| 🕶 Halaman Utama        | Halaman Administrasi Admin                                                                          |
| + Ganti Password       |                                                                                                    |
| → Logout               | Peringatan : Sebelum meninggalkan halaman ini anda diharapkan untuk selalu melakukan proses logout. |
| → Data Admin           |                                                                                                    |
| → Data Komentar        |                                                                                                    |
| → Data Mahasiswa       |                                                                                                    |
| + Data Pengurus Harian |                                                                                                    |
| → Data Kategori Forum  |                                                                                                    |
| INFORMASI              |                                                                                                    |
| → Admin                |                                                                                                    |
| + Komentar             |                                                                                                    |
| + Mahasiswa            |                                                                                                    |
| + Pengurus Harian      |                                                                                                    |
| + Kategori Forum       |                                                                                                    |
|                        |                                                                                                    |

4. Untuk login sebagai admin menu inputannya terdiriatas: data admin, data komentar, data mahasiswa, data pengurus harian, dan data kategori forum kemudian admin akan memperoleh informasi atau outputan berupainformasi admin, komentar, mahasiswa, pengurus harian, dan kategori forum.

| BERKAS                 |                                                       |
|------------------------|-------------------------------------------------------|
| → Halaman Utama        | Halaman Administrasi Admin                            |
| + Ganti Password       |                                                       |
| + Logout               | Peringatan : Sebelum meninggalkan halaman ini anda di |
| → Data Admin           |                                                       |
| → Data Komentar        |                                                       |
| + Data Mahasiswa       |                                                       |
| → Data Pengurus Harian |                                                       |
| - Data Kategori Forum  |                                                       |

Pada submenu data mahasiswa admin akan menginputkan data mahasiswa baru untuk menjadi anggota dari UKM Exodus STMIK AKAKOM YOGYAKARTA seperti tampilan berikut:

|                       | HALAMAN ADMINISTRA SI ADMIN. Selamat Datang jendry |
|-----------------------|----------------------------------------------------|
| Data Mahasis          | swa                                                |
| NIM                   | :                                                  |
| Nama Lengkap          | :                                                  |
| Tahun Masuk           | :                                                  |
| Jenis Kelamin         |                                                    |
| Alamat                | :                                                  |
| Kota Asal             | :                                                  |
| No. Telepon           | :                                                  |
| Password              | · · · · · · · · · · · · · · · · · · ·              |
| Foto                  | : Choose File No file chosen                       |
| Status Anggota        |                                                    |
| Akses Moderator Forum |                                                    |
|                       | SIMPAN BATAL                                       |

| Jenis Kelamin<br>Alamat           | Kota Asal<br>No. Telp                                                                                                    | Foto<br>Password                                                                                                    | Status Anggota<br>Akses Moderator                                                                                                    |                                                                                |                                                                                                    |                                                                                                    |
|-----------------------------------|----------------------------------------------------------------------------------------------------|----------------------------------------------------------------------------------------------------|----------------------------------------------------------------------------------------------------|--------------------------------------------------------------------------------|----------------------------------------------------------------------------------------------------|----------------------------------------------------------------------------------------------------|
| Laki - Laki<br>Jl.Sorowajan No.73 | Rantepao<br>085326625777                                                                                                    | 3fcd10561f074a28                                                                                                    | Anggota Aktif<br>Tidak                                                                                                    | Ø                                                                              | ſ Ŧ                                                                                                    | a,                                                                                                    |
| Perempuan<br>Karangjambe          | Wamena<br>081229323901                                                                                                    | 0fef3d100291e0f1                                                                                                    | Anggota Aktif<br>Tidak                                                                                                    | Z                                                                              | f T                                                                                                    | er                                                                                                    |
| Perempuan<br>Karangjambe          | semarang<br>0856 10034457                                                                                                    | 069a93158d84b93                                                                                                    | Anggota Aktif<br>Tidak                                                                                                    | 2                                                                              | f T                                                                                                    | ar                                                                                                    |
|                                   | Jenis Kelamin<br>Alamat         Laki - Laki         Jl.Sorowajan No. 73         Perempuan         Karangjambe         Perempuan         Karangjambe | Jenis Kelamin<br>AlamatKota Asal<br>No. TelpLaki - Laki<br>Jl.Sorowajan No. 73Rantepao<br>085326625777Perempuan<br>KarangjambeWamena<br>081229323901Perempuan<br>KarangjambeSemarang<br>085610034457 | Jenis Kelamin<br>AlamatKota Asal<br>No. TelpFoto<br>PasswordLaki - Laki<br>J. Sorowajan No. 73Rantepao<br>085326625777Image: Constant of the second second sec | Jenis Kelamin<br>AlamatKota Asal<br>No. TelpFoto<br>PasswordStatus Anggota<br> | Jenis Kelamin<br>AlamatKota Asal<br>No. TelpFoto<br>PasswordStatus Anggota<br>Akses ModeratorLaki - Laki<br>Jl.Sorowajan No. 73Rantepao<br>085326625777Image: Comparison of Comparison of Comparison | Jenis Kelamin<br>AlamatKota Asal<br>No. TelpFoto<br>PasswordStatus Anggota<br>Akses ModeratorLaki - Laki<br>J.Sorowajan No. 73Rantepao<br>085326625777Image: Comparison of the second second s |

Langkah ke-1, klik tombol Simpan untuk menyimpan data mahasiswa.

Langkah ke-2, apabila data mahasiswa belum lengkap maka klik tombol **Batal**untuk membatalkan inputan data mahasiswa.

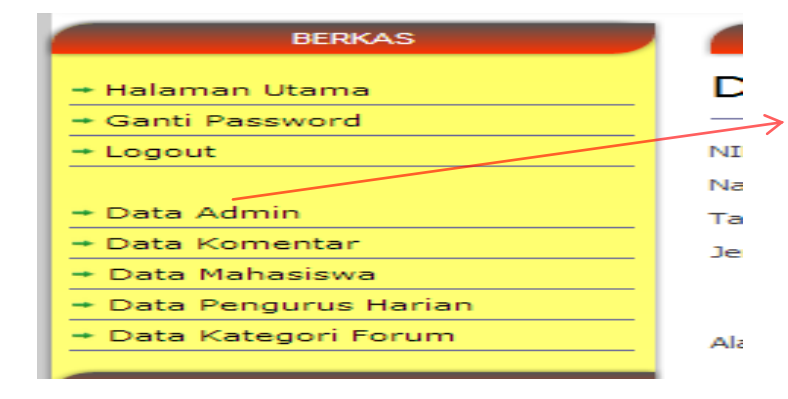

Setelah selesai melakukan penginputan data, klik **logout** untuk keluar dari menu admin. Langkah diatas sama dengan langkah untuk sub menu lainnya.

5.Untuk akses sebagai ketua, saat Login masukkan *username* "105410035" dan*password "andika"* seperti tampil pada gambar dibawah ini :

| LOGIN     |          |  |  |  |
|-----------|----------|--|--|--|
| Login     |          |  |  |  |
| 105410035 | Username |  |  |  |
| •••••     | Password |  |  |  |
| Login     |          |  |  |  |
|           |          |  |  |  |

Setelah melakukan login dengan benar maka akan muncul tampilan hak akses sebagai ketua seperti berikut:

| BERKAS             | HALAMAN ADMINISTRASI MAHASISWA. Selamat Datang Andika Parnothe (Ketua Exodus)                       |
|--------------------|----------------------------------------------------------------------------------------------------|
| 🕶 Halaman Utama    | Halaman Administrasi Mahasiswa                                                                      |
| → Ganti Password   |                                                                                                    |
| + Logout           | Peringatan : Sebelum meninggalkan halaman ini anda diharapkan untuk selalu melakukan proses logout. |
| → Data Berita      |                                                                                                    |
| → Data Agenda      |                                                                                                    |
| → Data Galeri Foto |                                                                                                    |
|                    |                                                                                                    |
| → Forum            |                                                                                                    |
| INFORMASI          |                                                                                                    |
| → Mahasiswa        |                                                                                                    |
| → Pengurus Harian  |                                                                                                    |
| → Kategori Forum   |                                                                                                    |
| → Berita           |                                                                                                    |
| + Agenda           |                                                                                                    |
| + Galeri Foto      |                                                                                                    |
| → Topik Forum      |                                                                                                    |
| → Tanggapan Forum  |                                                                                                    |

Pada gambar diatas menunjukan login sebagai Ketua UKM Exodus dimana sebagai ketua dapat menginput data berita, data agenda, dan galeri foto serta masuk ke forum dan menerima informasi berupa informasi mahasiswa, pengurus harian, kategori forum, berita, agenda, galeri foto, topic forum, tanggapan forum.

Pada sub menu data agenda ketua akan menginputkan data agenda kerja dari UKM Exodus seperti form berikut:

| BERKAS             |                   | HALAMAN ADM                  | IINISTRASI MAHASISWA. Selamat Datang Andi                                                                                                    | ka Pamothe (Ketua Exodus) |
|--------------------|-------------------|------------------------------|----------------------------------------------------------------------------------------------------|---------------------------|
| → Halaman Utama    | Data Agenc        | la                           |                                                                                                    |                           |
| → Ganti Password   |                   |                              |                                                                                                    |                           |
| + Logout           | Nama Agenda       | :                            |                                                                                                    |                           |
| → Data Berita      |                   |                              |                                                                                                    |                           |
| → Data Agenda      | Keterangan Agenda | :                            |                                                                                                    |                           |
| → Data Galeri Foto |                   |                              |                                                                                                    |                           |
| + Forum            | Gambar Agenda     | : Choose File No file chosen |                                                                                                    |                           |
| INFORMASI          |                   | SIMPAN BATAL                 | <u>×                                    </u>                                                                                                    |                           |
| → Mahasiswa        |                   |                              |                                                                                                    |                           |
| → Pengurus Harian  | Kode Agenda       | Nama Agenda                  | Keterangan Agenda                                                                                                    | Gambar Agenda             |
| + Kategori Forum   |                   |                              |                                                                                                    |                           |
| → Berita           |                   |                              | ibadah hari jumat jam 11.30 di ruang                                                                                                    | And the second second     |
| → Agenda           | 000000005         | Ibadah setiap hari jumat     | S3.1                                                                                                    | A State                   |
| → Galeri Foto      |                   |                              |                                                                                                    |                           |
| → Topik Forum      |                   |                              |                                                                                                    |                           |
| → Tanggapan Forum  | 000000007         | Pemilihan Pengurus Baru      | Masa kepengurusan harian UKM Exodus<br>untuk tahun periode 2012/2013 akan<br>segera berakhir maka akan diadakan<br>rapat untuk menentukan pengurus |                           |

Dari form diatas ketua menginputkan data agenda kerja dari UKM Exodus,

Langkah -1 jika datanya telah diisi maka klik tombol **simpan** untuk menyimpan data agenda kerja Langkah -2 jika datanya tidak lengkap maka klik tombol **batal** untuk membatalkan.

Langkah-langkah diatas sama untuk sub menu lainnya.

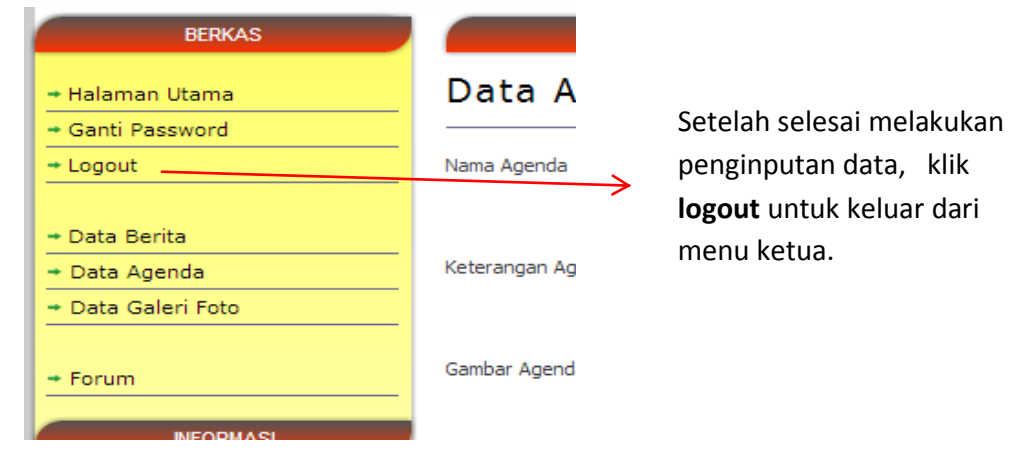

6.Untuk akses sebagai anggota/mahasiswa ada dua kategori yaitu login sebagai mahasiswa aktif dan login sebagai mahasiswa pasif.

a.untuk login sebagai mahasiswa aktif maka tampilannya seperti form berikut:

| BERKAS             | HALAMAN ADMINISTRASI MAHASISWA. Selamat Datang Aster Regina Manu (Anggota Aktif)                            |
|--------------------|----------------------------------------------------------------------------------------------------|
| → Halaman Utama    | Halaman Administrasi Mahasiswa                                                                              |
| + Ganti Password   |                                                                                                    |
| → Logout           | Peringatan : Sebelum meninggalkan halaman ini anda diharapkan untuk selalu melakukan proses <b>logout</b> . |
| → Data Berita      |                                                                                                    |
| → Data Agenda      |                                                                                                    |
| + Data Galeri Foto |                                                                                                    |
| + Forum            |                                                                                                    |
| INFORMASI          |                                                                                                    |
| + Berita           |                                                                                                    |
| → Agenda           |                                                                                                    |
| + Galeri Foto      |                                                                                                    |
| + Topik Forum      |                                                                                                    |
| + Tanggapan Forum  |                                                                                                    |
|                    |                                                                                                    |

Pada tampilan gambar diatas adalah login sebagai anggota aktif dimana anggota aktif dapat menginput data berita, data agenda, data galeri fotoserta forum dan menerima informasi berupa informasi berita, agenda, galeri foto, topic forum, tanggapan forum.

b.untuk login sebagai mahasiswa pasif maka tampilannya seperti berikut:

| BERKAS            | HALAMAN ADMINISTRASI MAHASISWA. Selamat Datang Ruben Togatorop (Anggota Pasif)                              |
|-------------------|----------------------------------------------------------------------------------------------------|
| → Halaman Utama   | Halaman Administrasi Mahasiswa                                                                              |
| + Ganti Password  |                                                                                                    |
| → Logout          | Peringatan : Sebelum meninggalkan halaman ini anda diharapkan untuk selalu melakukan proses <b>logout</b> . |
| → Data Berita     |                                                                                                    |
|                   |                                                                                                    |
| + Forum           |                                                                                                    |
| INFORMACI         |                                                                                                    |
| INFORMASI         |                                                                                                    |
| → Berita          |                                                                                                    |
| + Topik Forum     |                                                                                                    |
| → Tanggapan Forum |                                                                                                    |

Pada tampilan gambar diatas adalah login

sebagaianggotapasifdimanaanggotapasifhanyadapatmenginputkan data beritadanmasuk forum serta hanya menerima informasi berupa berita, topic forum, tanggapan forum.

7. Tampilan untuk menu forum yang terdiri dari topik forum dan tanggapan forum seperti berikut:

## Forum

| Home |                         |              |
|------|-------------------------|--------------|
| No   | Kategori Forum          | Jumlah Topik |
| 1    | Pemilihan panitia natal | 1            |
| 2    | Ibadah antar kampus     | 1            |
| 3    | Futsal Exodus           | 1            |
| 4    | Basisdata               | 1            |
|      |                         |              |

Halaman : [<u>1</u>]

Gambar diatas menunjukkan menu untuk masuk dalam forum dimana ada beberapa pilihan kategori forum, ketika kita klik salah satu pilihan kategori forum maka akan muncul tampilan seperti berikut:

| Topik                                              |    |                     |                     |                      |
|----------------------------------------------------|----|---------------------|---------------------|----------------------|
| Forum Home<br>Kategori Forum : Ibadah antar kampus |    |                     |                     |                      |
|                                                    |    |                     |                     | Topik Baru           |
| No Тор                                             | ik | Jumlah<br>Tanggapan | Tanggal             | Pengirim             |
| 1 Ibadah antar kampus                              |    | 3                   | 2013-01-25 01:03:00 | Jendri Rindi Lumalin |
| Halaman : [1]                                      |    |                     |                     |                      |

Dari tampilan gambar diatas untuk memberikan tanggapan terhadap topic forum ,klik pada pilihan topik tersebut maka akan muncul tampilan seperti berikut:

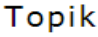

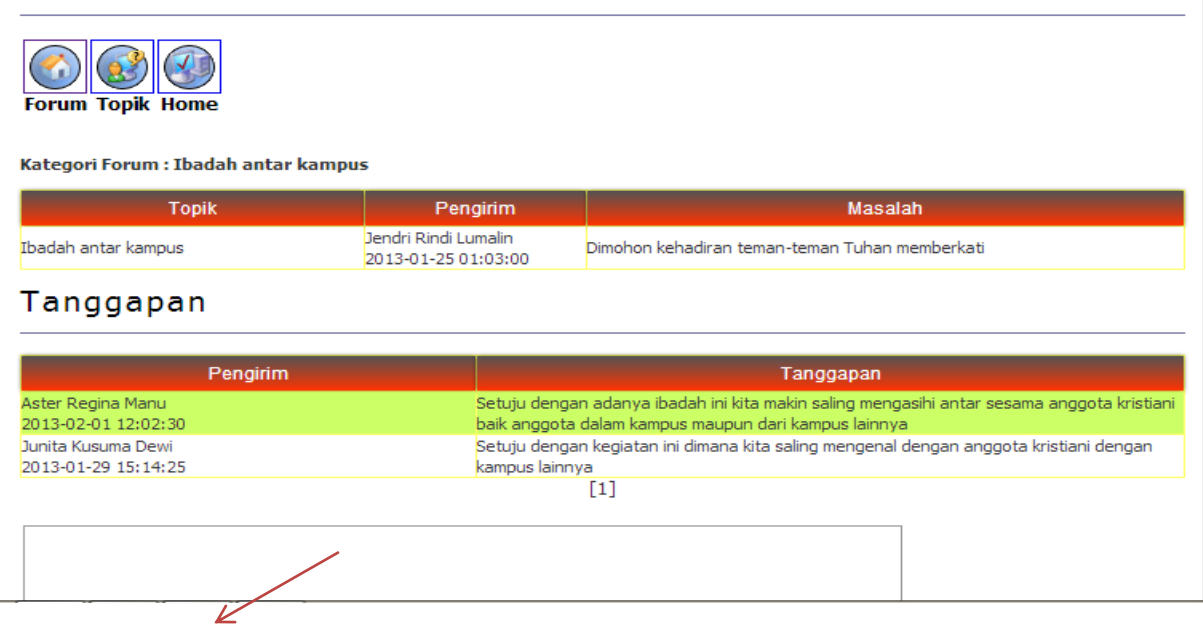

Memberikan tanggapan terhadap topic forum yang ada.